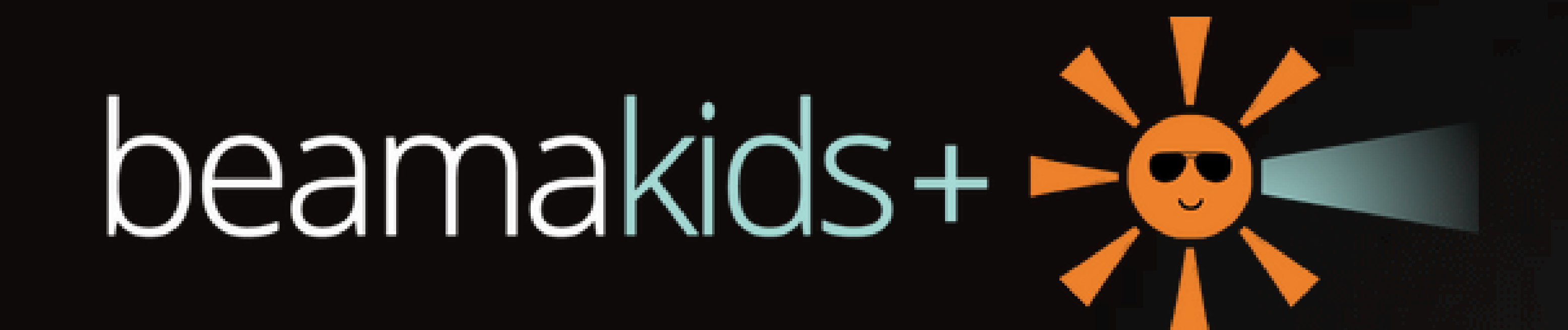

# Beamakids+ User Guide

Welcome to the Beamkids+ User Guide offering instructions on how to get the most out of the Beamakids+ portal.

Further details can be found online at:

Beamafilm User Tips: https://beamafilm.com/beamafilm-user-tips Beamafilm Help: https://beamafilm.com/help

## **Accessing Beamakids+**

Follow these three easy steps to access Beamakids+ at any time.

 Log in to your Beamafilm account using your participating library card.

2. Click the 'Enter Kids+' button in the top-right corner of any page.

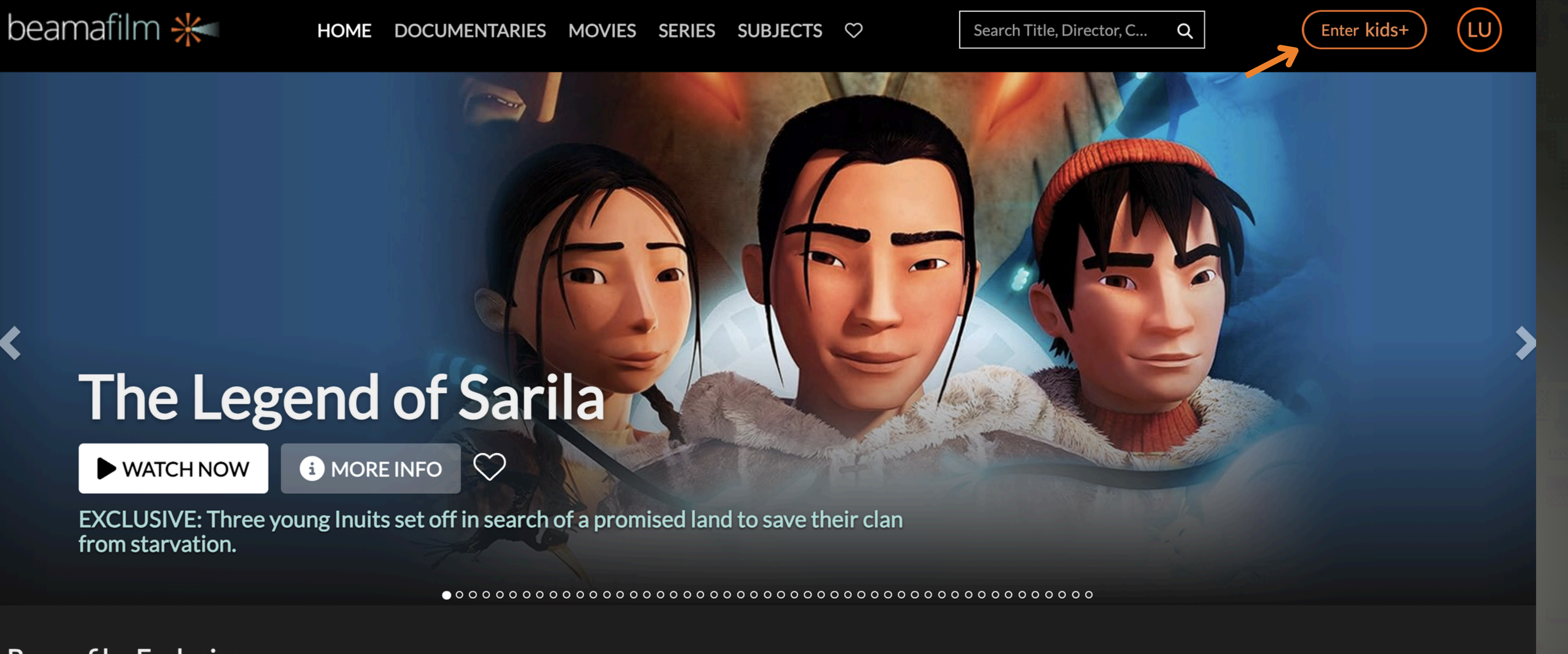

Beamafilm Exclusives VIEW ALL

3. You can Enter & Exit the Beamkids+ portal at any time.

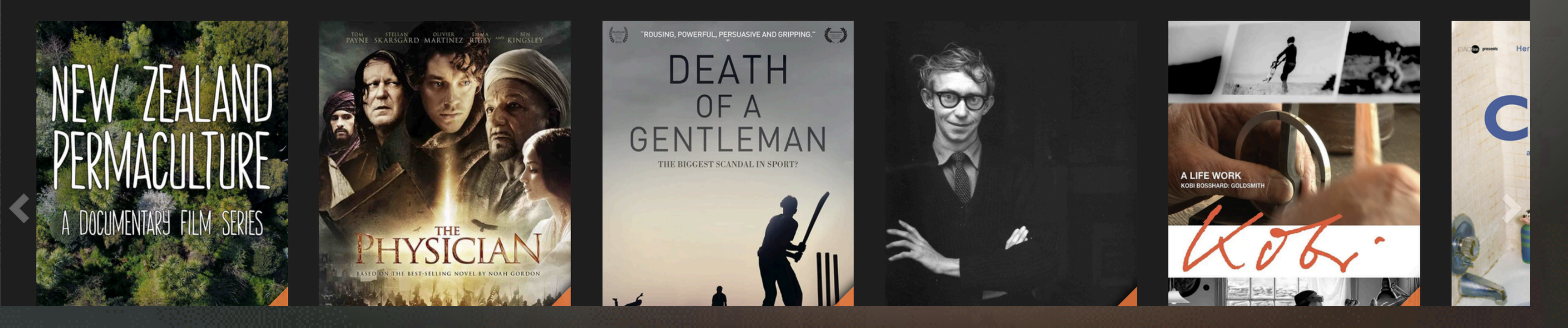

## **Setting your parental control password** After entering the Beamakids+ portal, a pop-up will prompt you to set a parental control password. This will ensure that kids cannot exit without entering the password.

You can set this password later via the Account Settings section of the main portal.

×

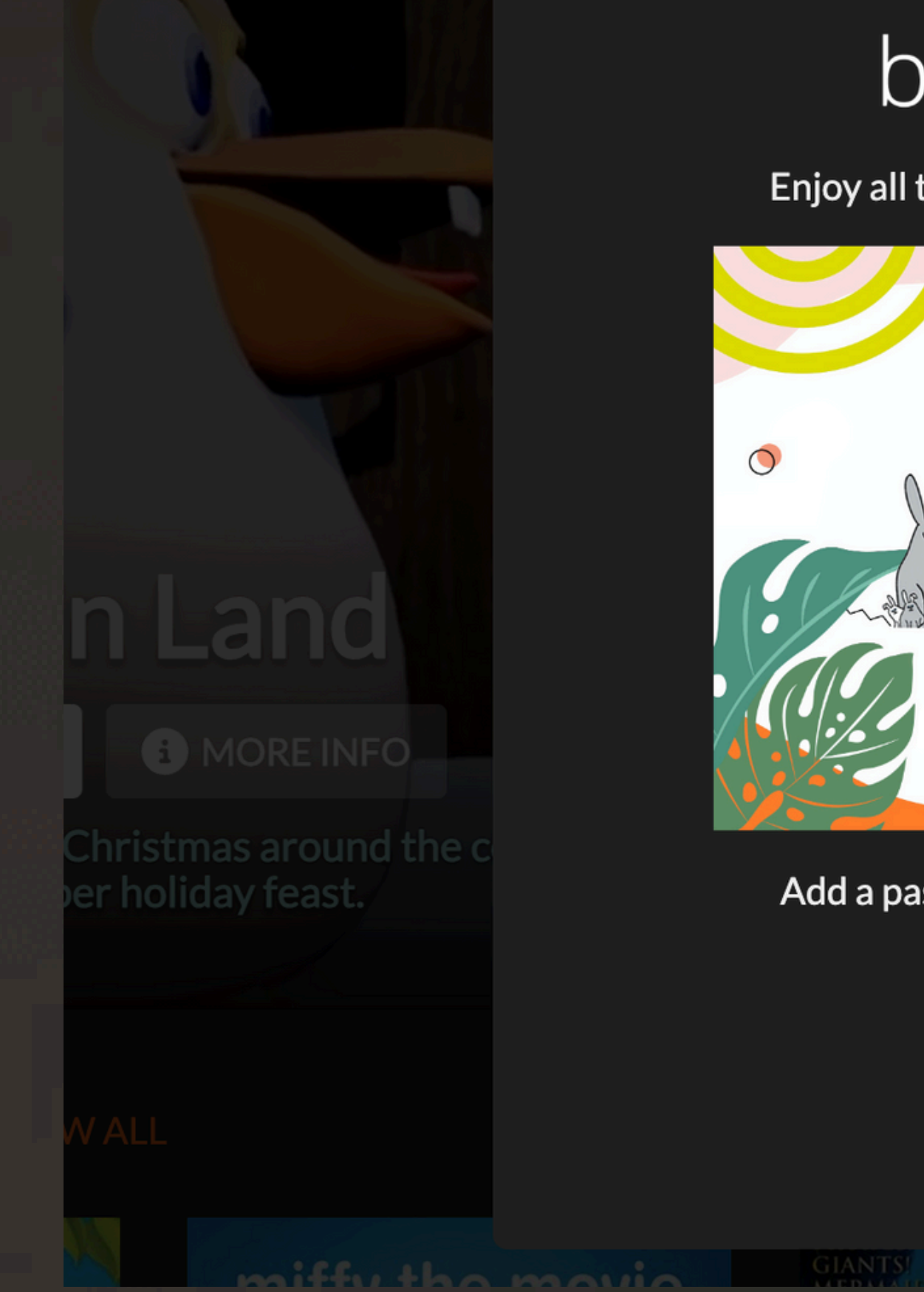

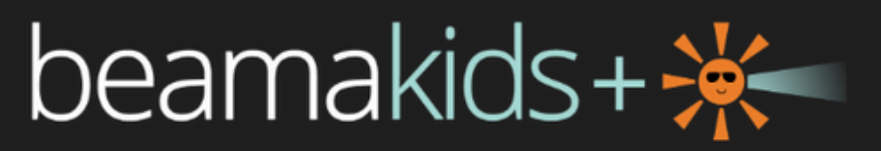

Enjoy all the best films for your kids and students.

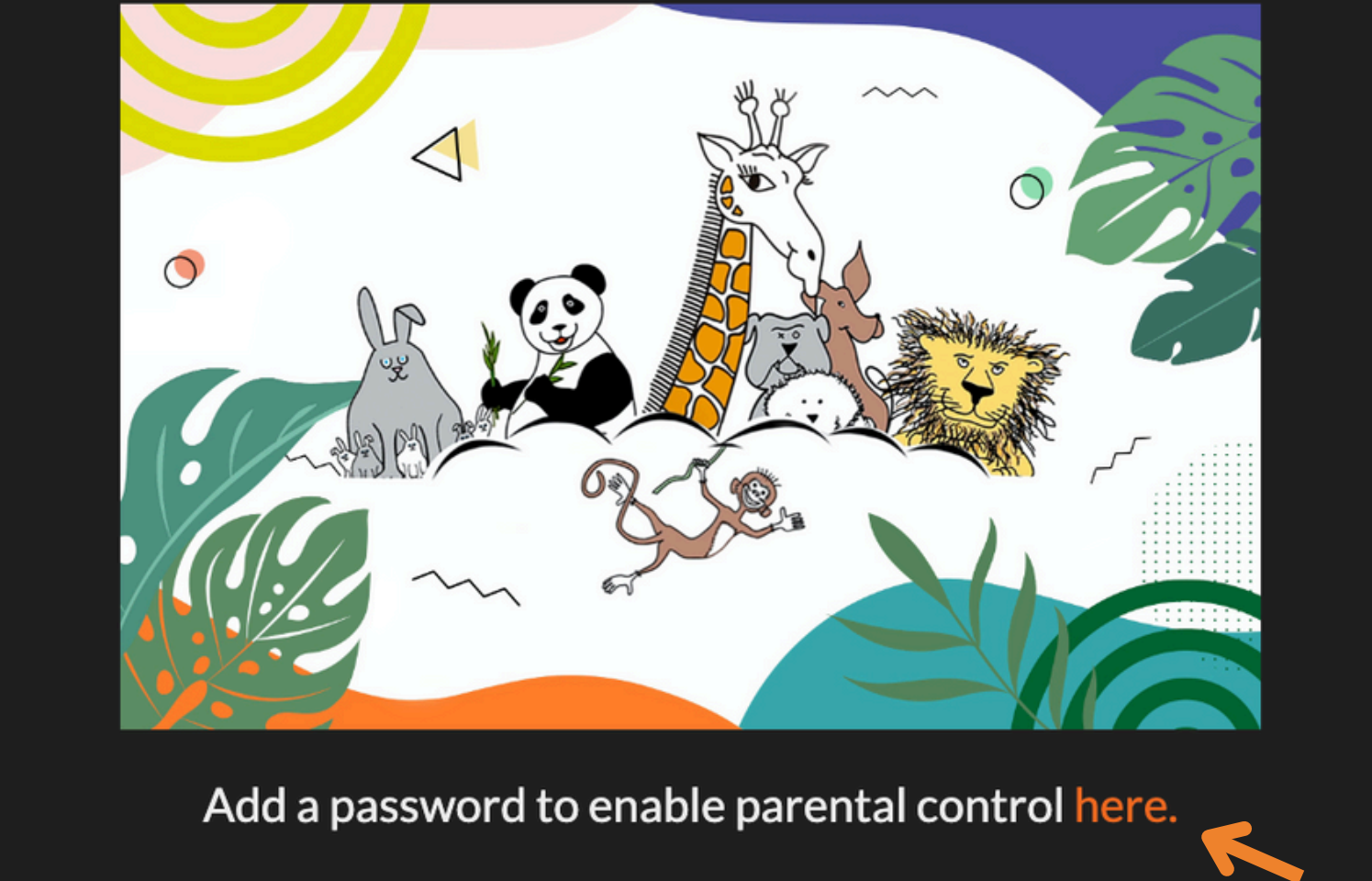

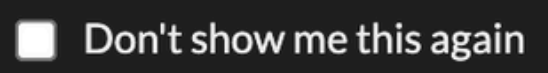

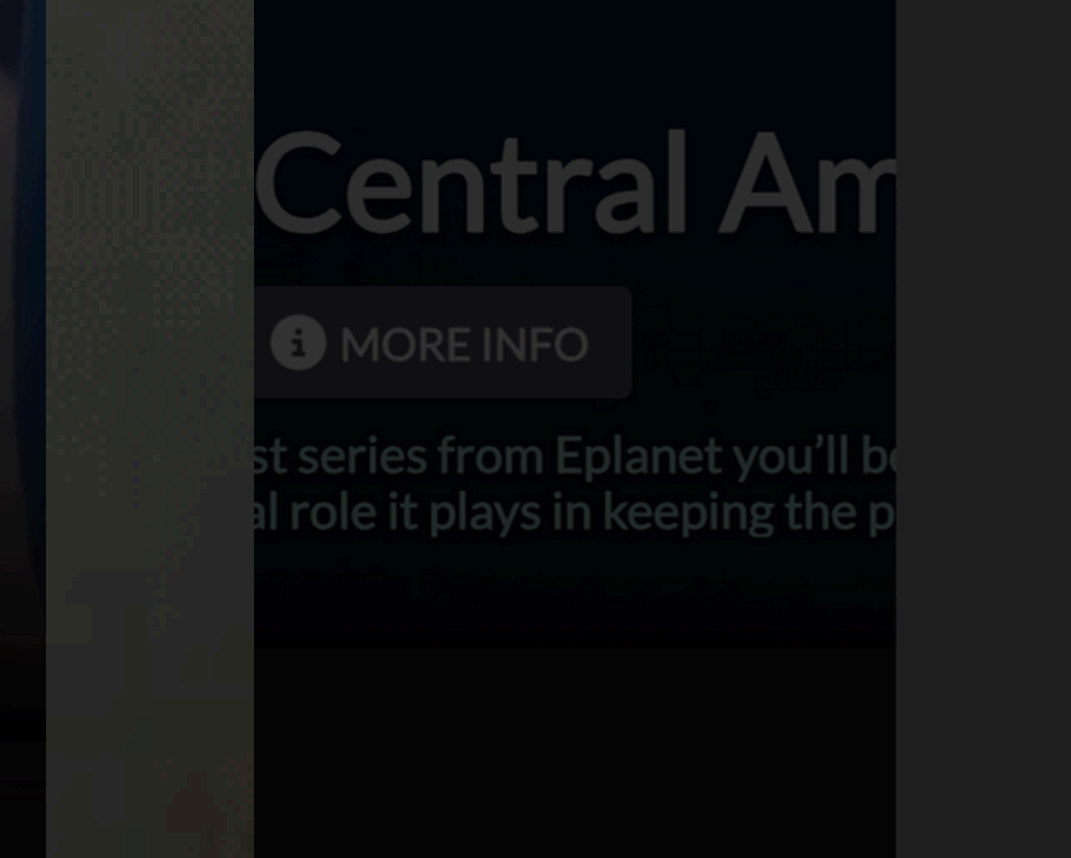

#### Password required.

Password

Enter your parental control password to exit.

| Exit Beamakids+ |
|-----------------|
|-----------------|

Forgot your parental control password? Log out and log back in to your main account again.

## **Beamakids+ subjects**

The Beamakids+ Subjects menu on the top navigation bar is customised for children, featuring Kids & Family and Students selections.

Under each of these sections, there

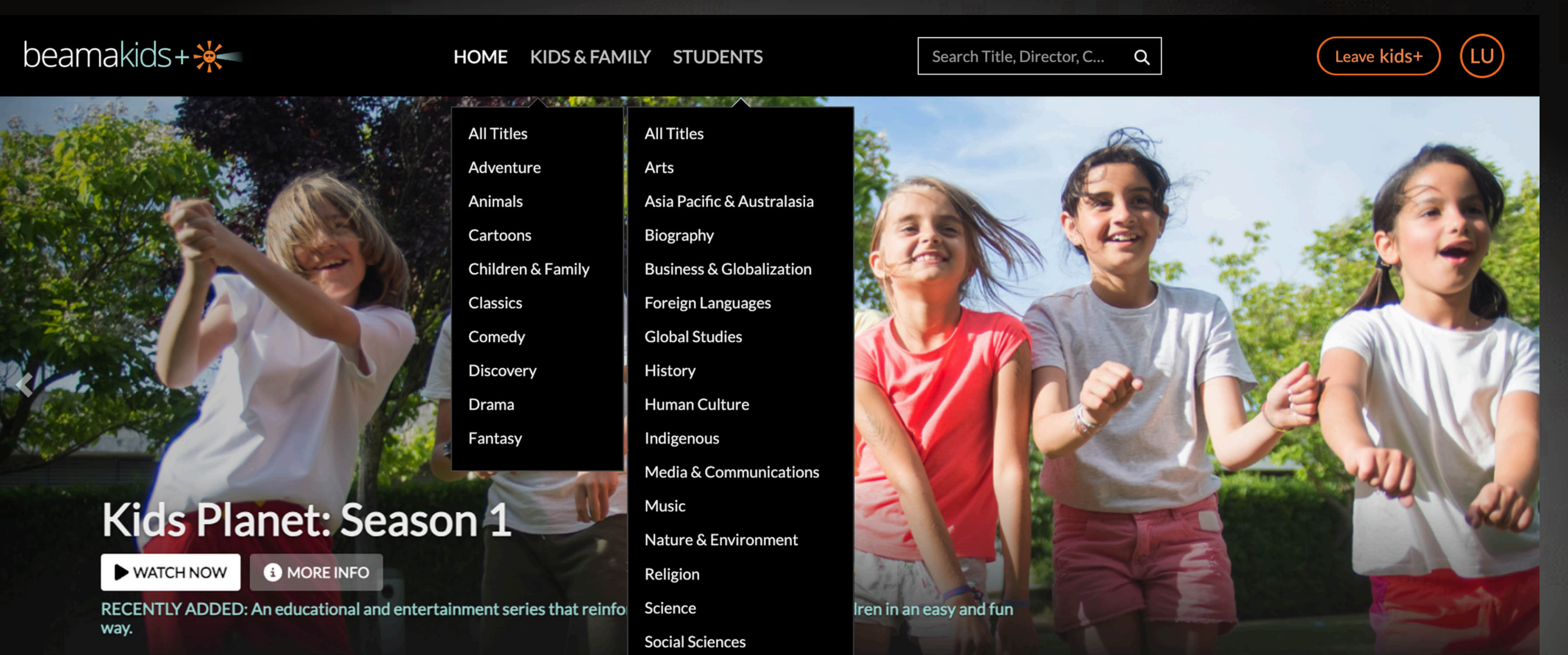

are specific subcategories designed to appeal to kids or to students' interests.

Cartoon Capers VIEW ALL PIRATE GIANTS MERMA AND M miffy the movie

## **PG-rated titles**

Beamakids+ includes some kid's or family-friendly PG-rated titles that are generally suitable for children.

You can remove all PG-rated titles by

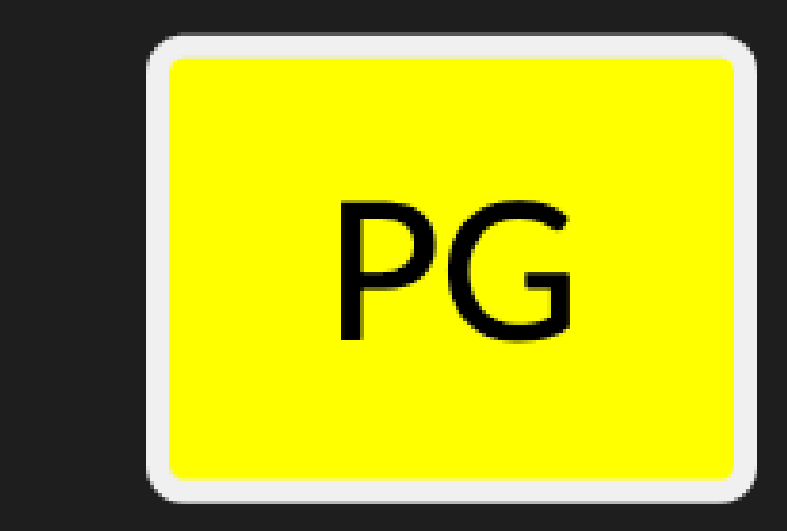

Guidance from a parent or guardian is advised.

clicking the 'Disable PG Titles' button under your profile icon in the Beamakids+ portal. You can also go to Account > Parental Control in the main portal to make this change.

### Don't show me this again

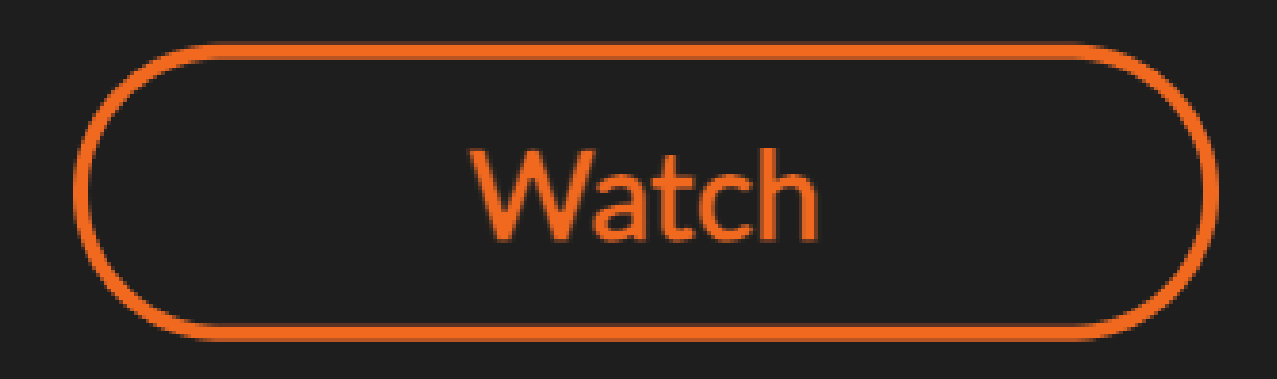

Search Title, Director, C... Q

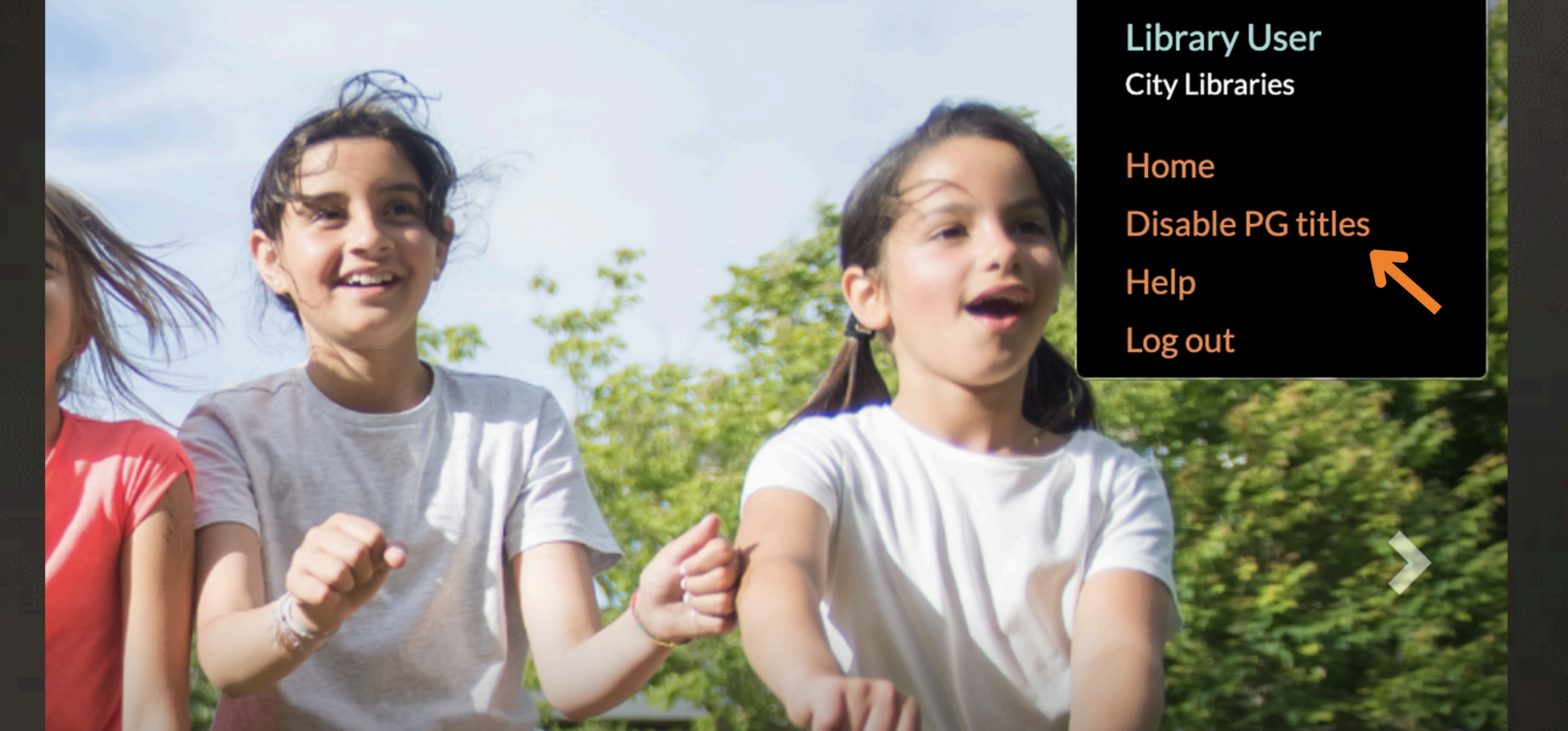

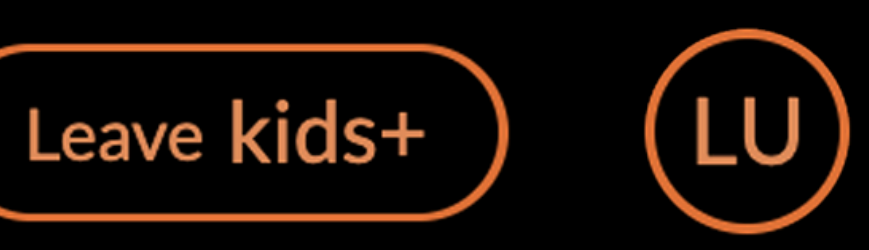

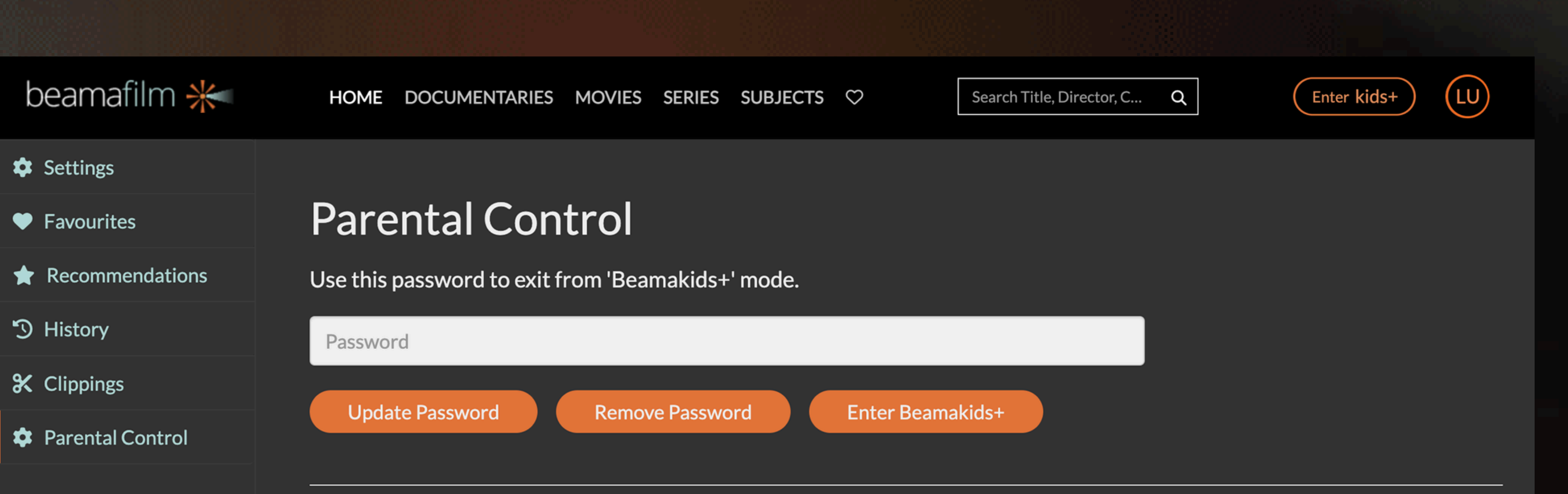

#### Advanced Setting

Include PG rated content

NOTE: If you are already in Beamakids+ mode on another device, you will need to re-enter Beamakids+ mode on that device for this change to take effect.

Л

#### Last modified: 23/10/2024